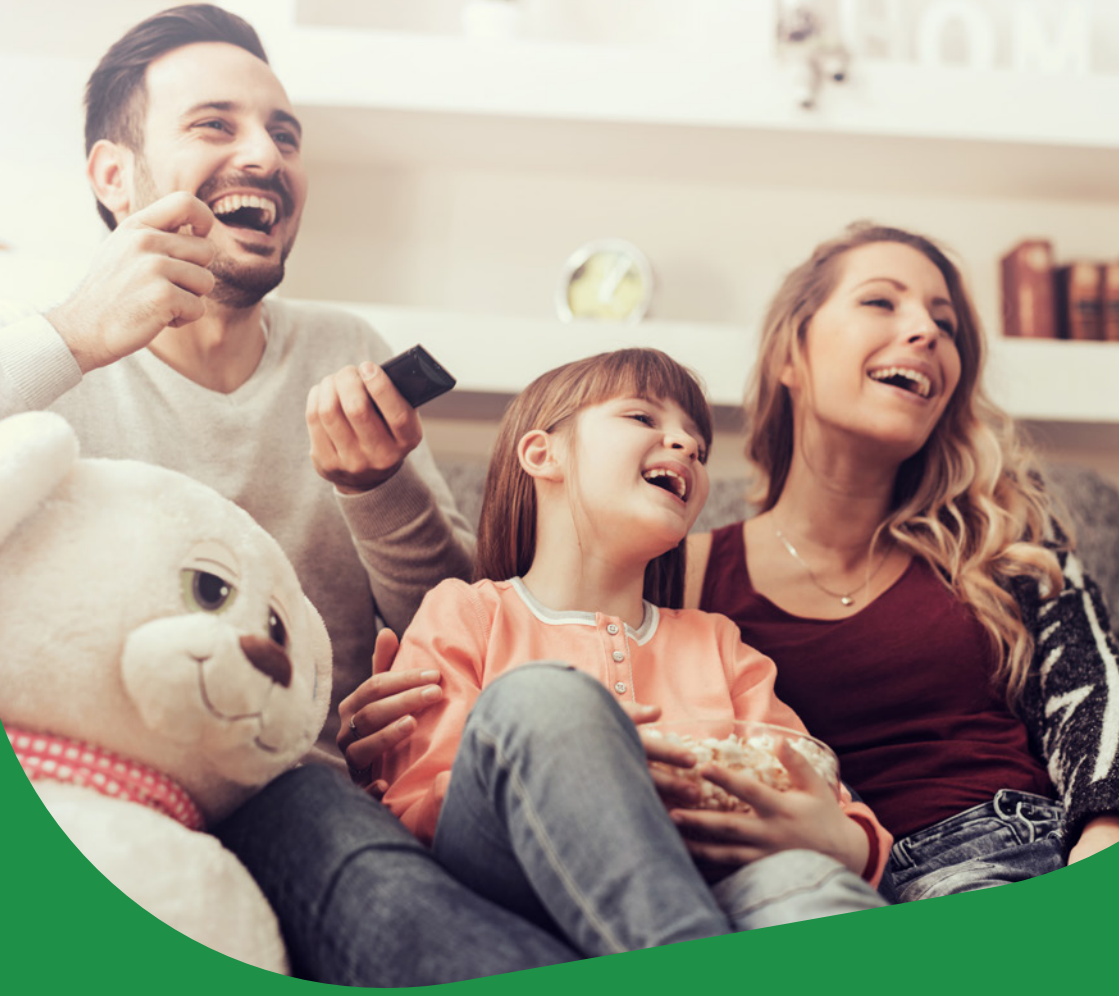

# **TVBOX NANO3** Príručka na rýchlu inštaláciu k službe Televízia Maxi

Naša zákaznícka linka: 02/208 28 208

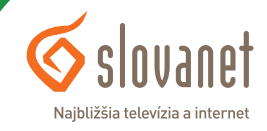

Τν

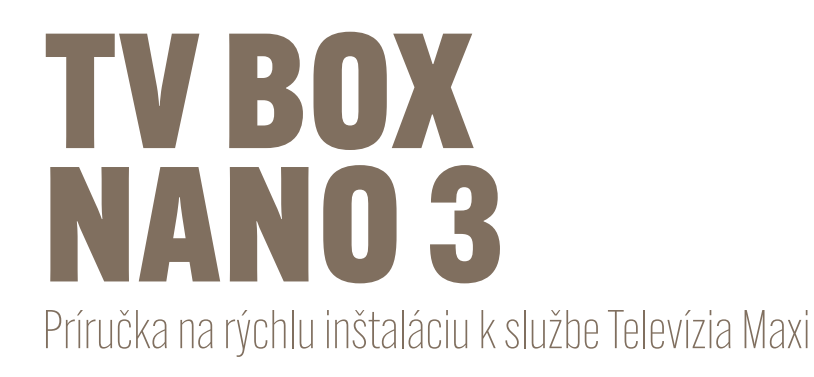

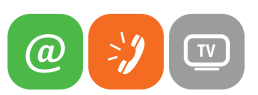

#### Obsah

| 1   | Obsah balenia                                      |
|-----|----------------------------------------------------|
| 2   | Schéma zapojenia TV boxu pre službu TV Maxi        |
| 3   | Popis predného a zadného panelu TV boxu            |
| 4   | Popis základných funkcií diaľkového ovládača8      |
| 5   | Prvé spustenie TV boxu                             |
| 6   | Popis základných funkcií TV boxu10                 |
| 6.1 | Hlavné menu10                                      |
| 6.2 | Krátky popis jednotlivých položiek hlavného menu11 |
| 6.3 | Zoznam kanálov12                                   |
| 6.4 | Programový sprievodca - EPG                        |
| 6.5 | Zmena jazykovej stopy, titulky14                   |

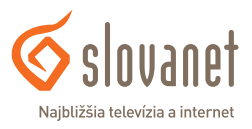

#### Vážený zákazník,

ďakujeme vám za objednanie služby Televízia Maxi. Bol vám doručený TV box NANO3, ktorý umožňuje sledovanie obľúbených TV kanálov. Okrem samotného pozerania televíznych kanálov vám služba televízie ponúka funkcie ako TV archív, EPG, Počasie a ďalšie.

#### Skôr ako začnete

Pred samotnou inštaláciou sa presvedčte, či máte k dispozícii všetky potrebné údaje, príslušenstvo a zariadenia. **Skontrolujte si, prosím, obsah balenia.** 

| TV BOX                                       | DIAĽKOVÝ<br>OVLÁDAČ | KÁBEL HDMI           |
|----------------------------------------------|---------------------|----------------------|
| Giloraet comun                               | The state of the    | P                    |
| N A P Á J A C Í<br>Z D R O J / A D A P T É R | MANUÁL              | ČIDLO/SENZOR<br>IR 2 |
|                                              |                     | Z                    |
| ETHERNETOVÝ<br>KÁBEL RJ 45                   |                     | ·                    |
|                                              |                     |                      |

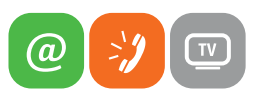

Pri pripojení TV boxu do domácej siete postupujte nasledovne:

- Prostredníctvom ethernet kábla prepojte TV box s routrom. Jeden koniec kábla zapojte do portu LAN / MODEM a druhý koniec do ľubovoľného LAN portu na routri.
- Pomocou HDMI kábla prepojte TV box s televíznym prijímačom.
- Napájací adaptér pripojte do konektora označeného DC 12V na TV boxe a následne adaptér zapojte do elektrickej siete.
- 4. Čidlo/senzor IR2 môžete použiť na ovládanie TV boxu v prípadoch, ak máte TV box ukrytý vo svojom nábytku. Kábel IR2 pripojte do TV boxu.
- Inštaláciu TV boxu do miestnej siete (Obrázok 1 - uvedené modrou farbou) realizuje technik, preto prosím nemeňte nastavené pripojenie.

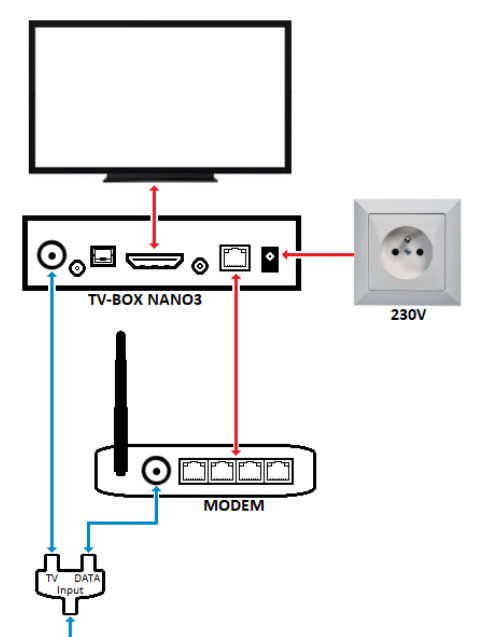

```
Prívod internet + TV
```

Obrázok 1 Schéma zapojenia TV boxu do domácej siete

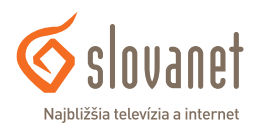

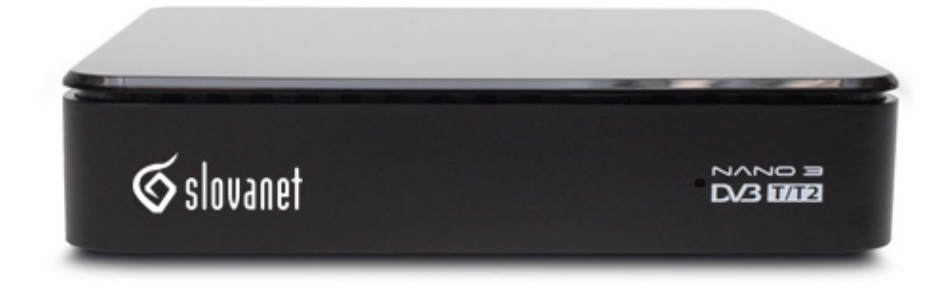

Obrázok 2 Pohľad na predný panel TV boxu

| Označenie     | Opis                                                                                                    |
|---------------|----------------------------------------------------------------------------------------------------|
| LED INDIKÁTOR | Modrá farba znamená, že zariadenie je aktuálne zapnuté.<br>Pokiaľ indikátor svieti načerveno, zariadenie je v pohotovostnom režime.      |
| IR senzor     | Prístroj má v prednom paneli zabudovaný senzor pre diaľkový ovládač.<br>Pre jeho správne fungovanie nezakrývajte prednú časť zariadenia. |

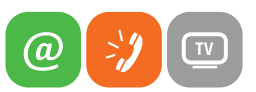

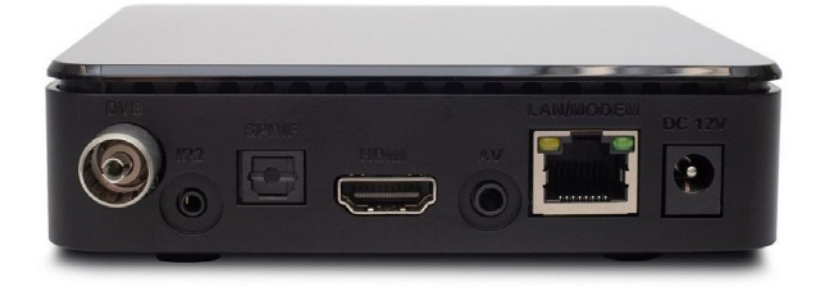

Obrázok 3 Pohľad na zadný panel TV boxu

| Označenie   | Opis                                                                                          |
|-------------|-----------------------------------------------------------------------------------------------|
| DVB T/T2/C  | Konektor slúži na pripojenie zdroja signálu z antény alebo káblovej televízie.                |
| IR2         | Konektor slúži na pripojenie infračerveného senzoru pre diaľková ovládanie.                   |
| SPDIF       | Digitálny optický zvukový výstup.                                                             |
| USB         | Port umožňujúci prehrávanie vybraného multimediálneho obsahu (nachádza sa na bočnej strane).  |
| HDMI        | Konektor slúži na prepojenie televízneho prijímača a TV boxu pomocou HDMI kábla.              |
| AV          | Výstupný konektor na pripojenie audio/video zariadenia pomocou dodanej redukcie.              |
| LAN / MODEM | RJ45 port slúži na pripojenie TV boxu k zdroju signálu (internet).                            |
| DC 12V      | Konektor pre pripojenie zariadenia do elektrickej siete (použite pribalený napájací adaptér). |

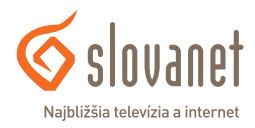

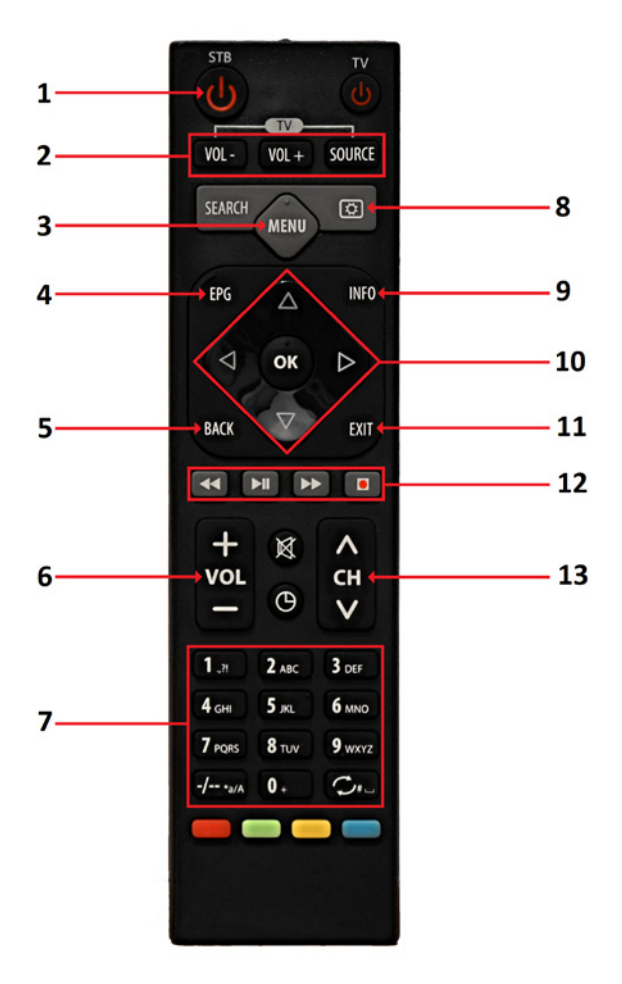

Obrázok 4 Diaľkový ovládač k TV boxu

- 1 Tlačidlo na zapnutie / vypnutie TV boxu
- 2 Inteligentné tlačidlá na ovládanie TV prijímača
- 3 Tlačidlo MENU pre vstup do hlavného menu
- 4 Elektronický programový sprievodca (EPG)
- 5 Tlačidlo BACK pre krok späť
- 6 Tlačidlo na ovládanie hlasitosti
- 7 Numerické tlačidlá na prepínanie kanálov
- 8 Rýchle menu
- 9 Informácie o aktuálne prebiehajúcom programe
- 10 1Navigačné šípky s potvrdzovacím tlačidlom OK
- 11 Tlačidlo EXIT pre opustenie aktuálnej ponuky
- 12 Tlačidlá na ovládanie doplnkových funkcií
- **13** Tlačidlá na rýchle prepínanie kanálov (kanál + / -)

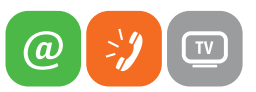

#### Pre úspešné spustenie TV boxu je potrebné, aby bol váš TV box zapojený podľa obrázku 1 na strane 5.

Po zapojení TV boxu do domácej siete môže dôjsť k aktualizácii softvéru. Z uvedeného dôvodu sa čas inštalácie predĺži na niekoľko desiatok minút. Po dokončení aktualizácie softvéru sa na obrazovke zobrazí možnosť ladenia kanálov.

Pre sledovanie televízie **nie je potrebné ladenie** televíznych kanálov. Televízne kanály sú už **vopred pripravené na pozeranie**. Túto možnosť preto **zrušte**, posuňte sa **šípkou doprava** na **Nie, ďakujem** a potvrďte túto voľbu tlačidlom **OK**.

Zariadenie má tiež prednastavený rodičovský zámok **0000**. Uvedený kód si zariadenie vyžiada vždy v prípade, že sa pokúsite zobraziť kanál určený pre vekovú skupinu 18+. Kód rodičovského zámku si môžete podľa potreby **kedykoľvek zmeniť** v Menu - **NASTAVENIA**, kde vyberiete položku **ZÁMOK**.

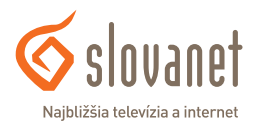

#### 6.1 Hlavné menu

Stlačením tlačidla pre vstup do **MENU** (Obrázok 4 - položka 3). Na televíznej obrazovke sa vám zobrazí grafická lišta s ikonami a názvami položiek hlavného menu. V menu sa pohybujte pomocou **navigačných šípok** a svoju voľbu potvrďte tlačidlom **OK** (Obrázok 4 - položka 10). **Pre návrat o krok späť** používajte tlačidlo **BACK** (Obrázok 4 - položka 5). Pre odchod z hlavného menu stlačte **EXIT** (Obrázok 4 - položka 11).

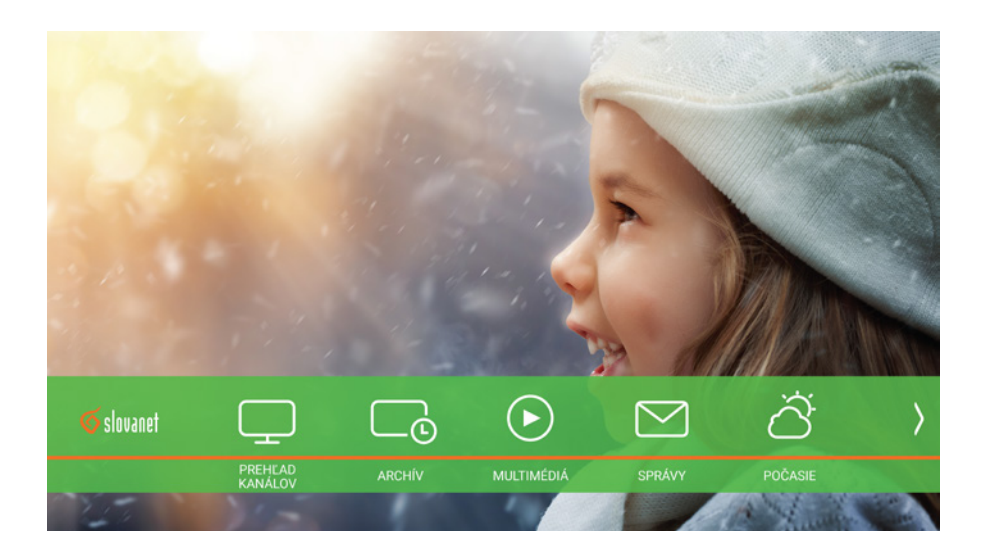

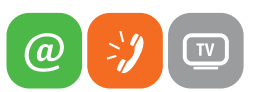

#### 6.2 Krátky popis jednotlivých položiek hlavného menu

**PREHĽAD KANÁLOV** - Pri aktivácii položky sa vysunie menšia ponuka, ktorá umožňuje prepínať užívateľom definované zoznamy kanálov, zobraziť náhľady viacerých kanálov súčasne vo forme mozaiky či prepínať medzi funkciami rozhlasového a televízneho vysielania.

**ARCHÍV** - prostredníctvom tejto funkcie je možné sledovať záznamy relácií uložených na vzdialenom serveri. Prehrať je možné len reláciu označenú symbolom **OO**.

**MULTIMÉDIÁ** - Položka umožňuje prehrávanie obsahu zo zariadenia pripojeného do TV boxu prostredníctvom USB portu.

**SPRÁVY** - V schránke sa zobrazujú informácie od poskytovateľa, napr. ponuky služieb a akcií alebo prípadné prerušenia a obmedzenia prevádzky poskytovaných služieb.

**POČASIE** - Funkcia zobrazuje predpoveď počasia a aktuálne počasie pre zvolený región.

**NASTAVENIA** - Vstupom do rozhrania je možné spravovať takmer všetky funkcie, ktoré TV box ponúka. Rozhranie umožňuje meniť nastavenie obrazu, siete, jazyka či úpravy v zozname kanálov. Neodborný zásah do nastavení môže v konečnom dôsledku viesť k obmedzeniu funkčnosti TV boxu.

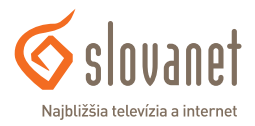

#### 6.3 Zoznam kanálov

Stlačením tlačidla **OK** sa otvorí zoznam kanálov. Na pravej strane zoznamu je viditeľný náhľad aktuálne vysielanej relácie spolu s informáciou o trvaní danej relácie (začiatok a koniec daného programu). Pod náhľadom sa tiež zobrazuje krátky popis vybraného programu a zoznam nasledujúcich relácií.

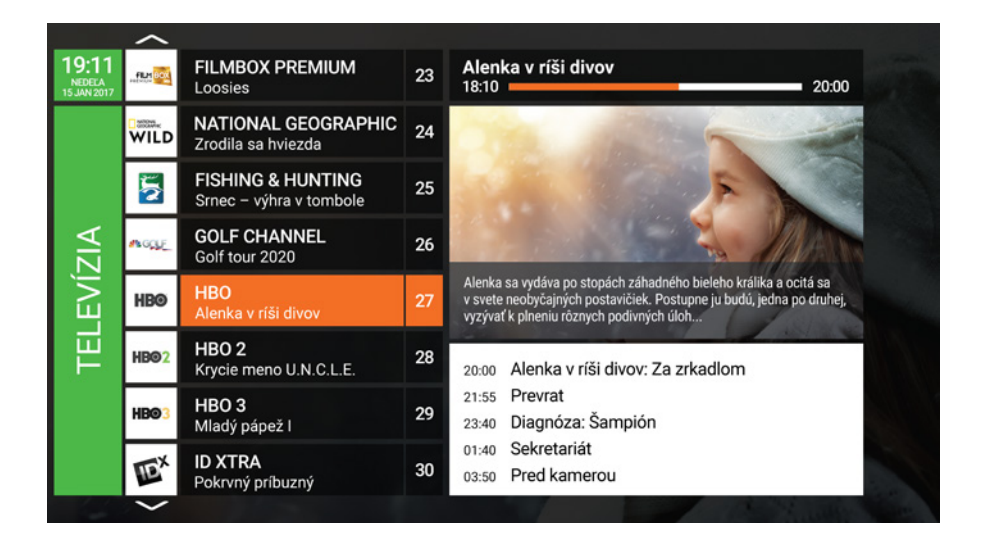

#### 6.4 Programový sprievodca - EPG

Do programového sprievodcu vojdete stlačením tlačidla **EPG** (Obrázok 4 – položka 4). Po otvorení sa zobrazí zoznam relácií na aktuálne vysielanom kanáli. **Šípkami** sa prepínate medzi zoznamom kanálov, vysielanými reláciami a voľbou dňa.

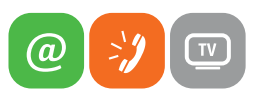

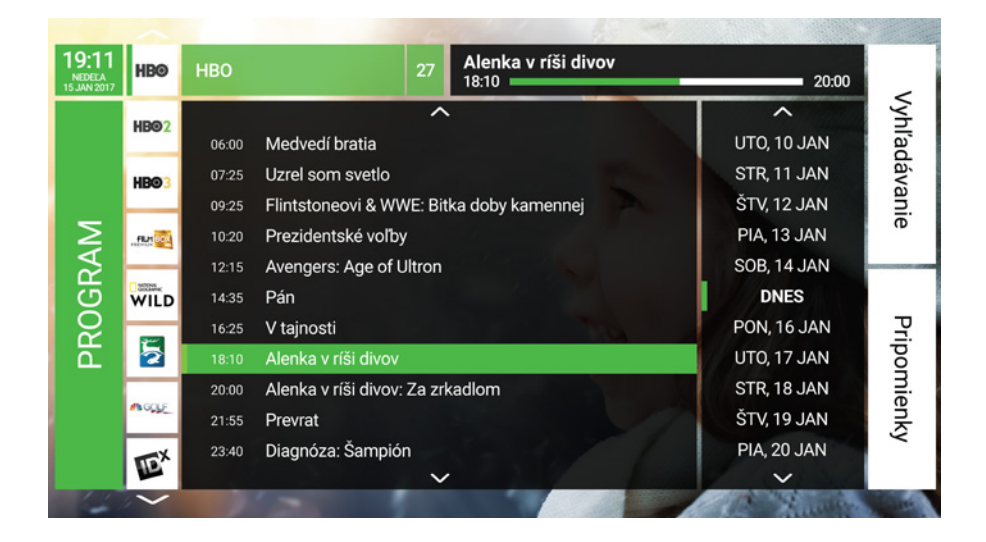

Stlačením tlačidla **OK** (Obrázok 4 - položka 10) na označenej položke sa zobrazia podrobnejšie informácie o vysielanom programe.

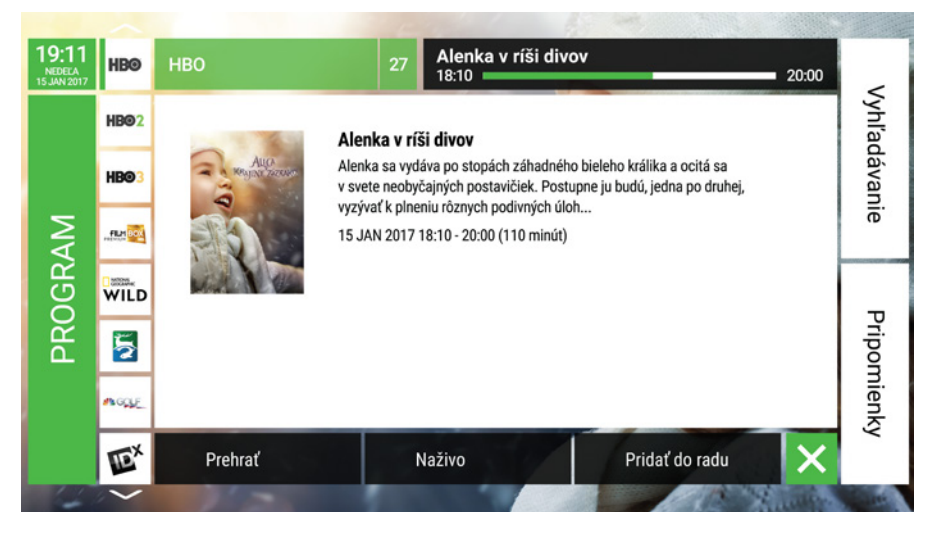

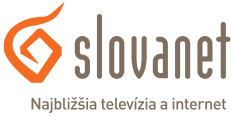

#### 6.5 Zmena jazykovej stopy, titulky

**Pre zmenu jazykovej stopy alebo aktiváciu titulkov** stlačte na diaľkovom ovládači tlačidlo **RÝCHLE MENU** (Obrázok 4 - položka 8). V menu sa pohybujte pomocou **navigačných šípok** a voľbu potvrdzujte tlačidlom **OK** (Obrázok 4 - položka 10).

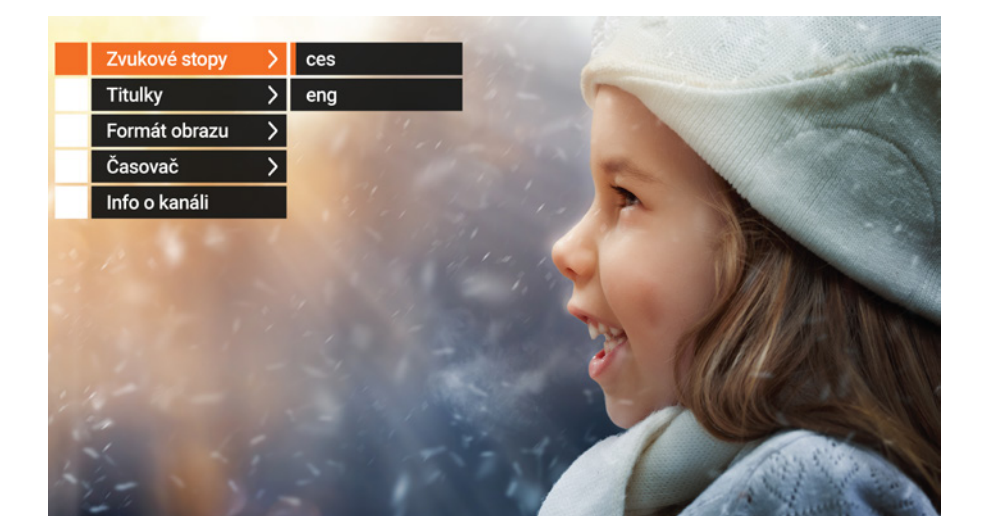

V menu sa položky zobrazujú podľa dostupnosti. Ak nie je dostupných viacero jazykových stôp alebo titulky, položky sa v ponuke nezobrazia.

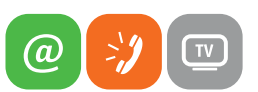

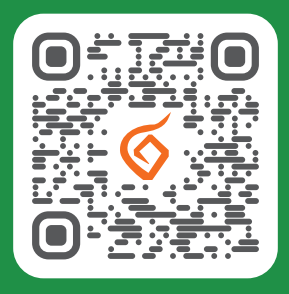

#### Potrebujete pomoc s inštaláciou či s riešením technických problémov?

🔲 Nasnímajte QR kód

### Slovanet, a. s.

Galvaniho 19, 821 O4 Bratislava

# TECHNICKÁ PODPORA 02/208 28 208

voľba č. 2, denne od 8.00 do 20.00 hod. technickapodpora@slovanet.net

## INFORMÁCIE O PRODUKTOCH 0800 608 608

www.slovanet.sk

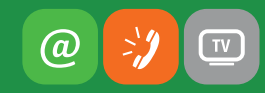